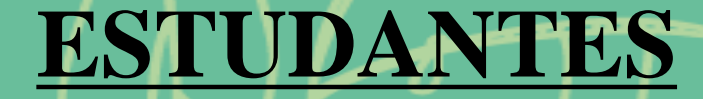

## Programa de Auxílios Estudantis

Orientações para acessar o PROGRAMA DE AUXÍLIOS ESTUDANTIS pelo SIGAA

PAE:

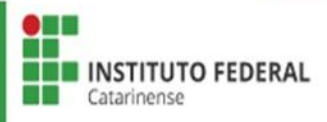

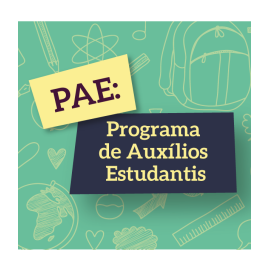

## <u>1ª ETAPA</u> <u>CADASTRO ÚNICO (QUESTIONÁRIO</u> <u>SOCIECONÔMICO)</u>

OBS: Antes de realizar esta etapa é necessário informar seus dados bancários acessando: Meus Dados Pessoais. Caso não ainda não possua conta bancária, poderá inserir a dos seus pais/responsáveis e depois alterá-la. Sem essa informação não é possível realizar a inscrição no PAE.

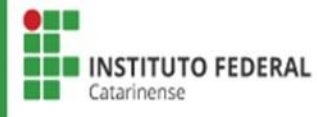

### Acessar SIGAA com login e senha > Selecionar Portal do Discente.

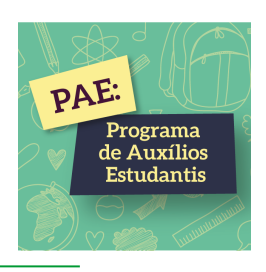

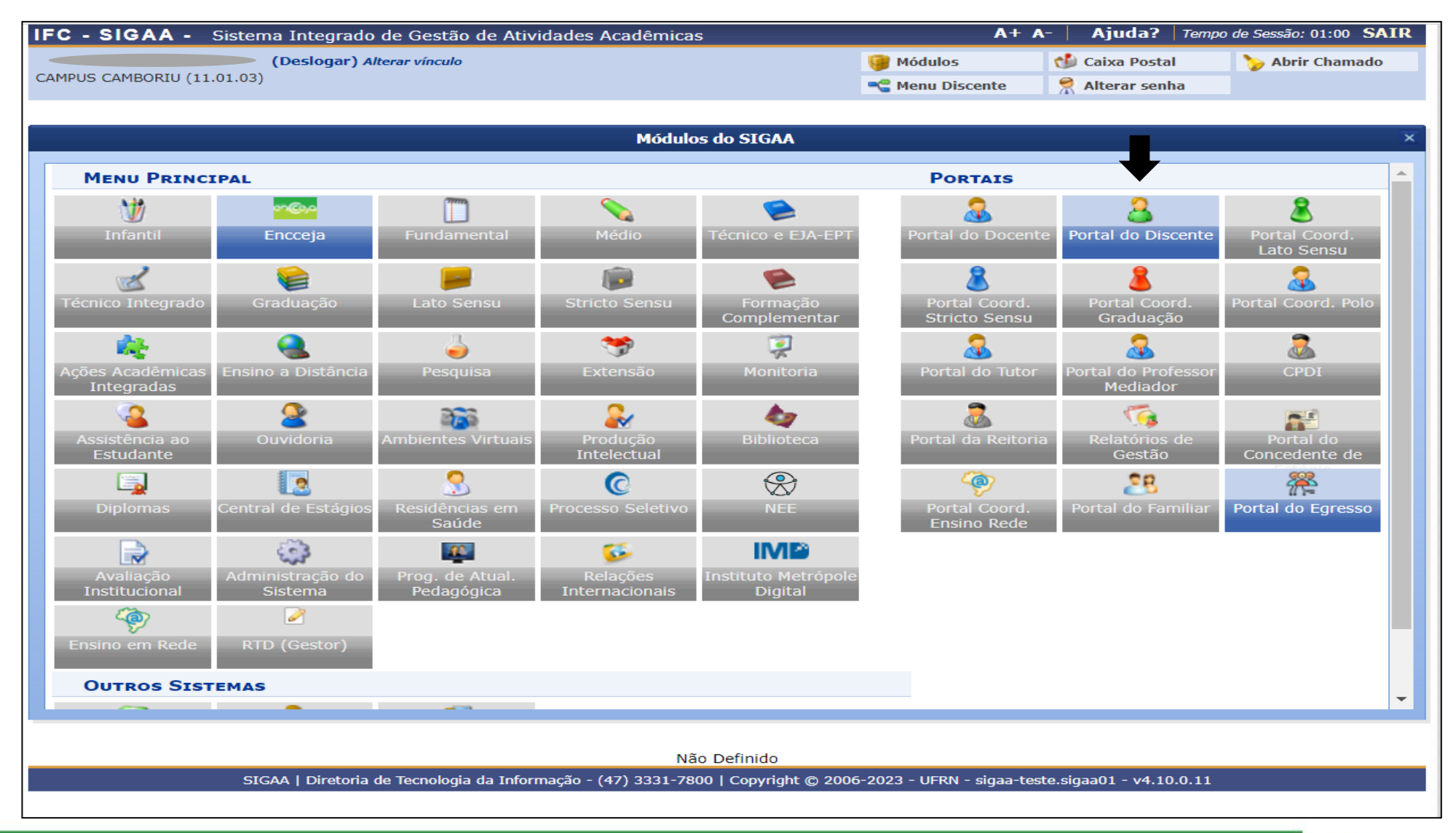

![](_page_2_Picture_3.jpeg)

### Meus dados Pessoais > Inserir Dados Bancários.

![](_page_3_Picture_1.jpeg)

| C - SIGAA - Sistema Integrado de Gestão de                            | Atividades Acadêmicas     | /                                                                                                    | A+ A-   Ajuda?   Tempo de Sessão: 00:54 SAIR                            |
|-----------------------------------------------------------------------|---------------------------|----------------------------------------------------------------------------------------------------|-------------------------------------------------------------------------|
| (Deslogar)                                                            | Semestre at               | ual: 2023.1 🥡 Módulos                                                                                                    | 🔮 Caixa Postal 🏷 Abrir Chamado                                          |
| HP03 CANBORIO (11.01.03)                                              |                           | Carlo Carlo | e 🕺 🕺 Alterar senha                                                     |
| 🚔 Ensino 🍦 Pesquisa 🤝 Extensão 谋 Monitoria 🔌                          | Ações Associadas 🙎 Bolsas | [ Estágio 🛛 🗿 Relações Inter                                                                                                    | nacionais 🍓 Outros                                                      |
| Não há notícias cadastradas.                                          |                           |                                                                                                    | Meus Dados Pessoais                                                     |
| Turmas do Semestre                                                    |                           |                                                                                                    | ALISSON CAMARA OLIVEIRA                                                 |
| Últimas Atualizações                                                  |                           | << Parar >>                                                                                                    | ALISSON CAMARA OLIVEIRA                                                 |
| 21/06/2023 - ADMINISTRAÇÃO DE SERVIDORES (2023.1)<br>Tarefa alterada. |                           |                                                                                                    | CURSO                                                                   |
| Componente Curricular                                                 | Local                     | Horário                                                                                                    | 111                                                                     |
| 2023.1                                                                | CAMPORTÍ/(CC              |                                                                                                    | Pergamum                                                                |
| ADMINISTRAÇÃO DE SERVIDORES                                           | CAMBORIU/SC               | 4M0245                                                                                                    | Comunidade Virtual                                                      |
| DATA WAREHOUSE                                                        | LabRedes                  | (13/02/2023 -<br>23/06/2023)                                                                                                    | Pergamum                                                                |
| ESTRUTURA DE DADOS                                                    | LabSoft II                | 2M2345<br>(13/02/2023 -<br>23/06/2023)                                                                                                    | Organização Didática dos Cursos                                         |
|                                                                       |                           | 6M23                                                                                                    | Calendário Acadêmico                                                    |
| EXTENSÃO UNIVERSITÁRIA I                                              | LabSoft III               | (13/02/2023 -<br>23/06/2023)                                                                                                    | Dados Institucionais<br>Matrícula:                                      |
| PESOUISA EM INFORMÁTICA                                               | LabSoft III               | 6M45<br>(13/02/2023 -                                                                                                    | Curso: SISTEMAS DE INFORMAÇÃO/CAMP/CAMB -<br>CAMBORIÚ - BACHARELADO - M |

Não é permitido informar dados bancários de terceiros. Apenas uma conta bancária que tenha como titular o próprio aluno, será aceita no cadastro para o recebimento de gualquer tipo de auxílio financeiro ou bolsa remunerada que o mesmo possa vir a ter na Universidade.

۳

Banco: Não Registrada

Nº operação:

![](_page_3_Picture_6.jpeg)

![](_page_4_Picture_1.jpeg)

| IFC - SIGAA - Sistema Integrado de Gestão de Atividades Aca           | adêmicas                                                         | A+                                       | A-   Ajuda?   Tempo de Sessão: 00:54 SAIR                                                         |
|-----------------------------------------------------------------------|------------------------------------------------------------------|------------------------------------------|---------------------------------------------------------------------------------------------------|
| (Deslogar)<br>CAMPUS CAMBORIU (11.01.03)                              | Semetre atual: 2023.1                                            | 🎯 Módulos<br>🛫 Menu Discente             | Caixa Postal     > Abrir Chamado       Alterar senha                                              |
| 📦 Ensino 🍦 Pesquisa 🤝 Extensão 谋 Monitoria 🔹 Ações Associad           | las 🔓 Bolsas 🚺 Estágio                                           | Relações Internac                        | ionais 🍓 Outros                                                                                   |
| Não há notícias cadastradas.                                          | Cadastro Único<br>Declaração de Bolsis                           | sta                                      | <ul> <li>Aderir</li> <li>Consultar Adesões</li> <li>Declaração de Discente Prioritário</li> </ul> |
|                                                                       | Acompanhar Meus R<br>Minhas Bolsas na In<br>Solicitação de Bolsa | legistros de Interesse<br>stituição<br>s | Meus Dados Pessoais                                                                               |
| Turmas do Semestre                                                    |                                                                  |                                          |                                                                                                   |
| Últimas Atualizações                                                  |                                                                  | << Parar >>                              | ALISSON CAMARA OLIVEIRA                                                                           |
| 21/06/2023 - ADMINISTRAÇÃO DE SERVIDORES (2023.1)<br>Tarefa alterada. |                                                                  |                                          | CURSO                                                                                             |
| Componente Curricular Lo                                              | cal                                                              | Horário                                  |                                                                                                   |
| 2023.1                                                                | MPORTÚ/SC                                                        |                                          | Comunidade Vistual                                                                                |
| DATA WAREHOUSE                                                        | bRedes (                                                         | 4M2345<br>13/02/2023 -<br>23/06/2023)    | Pergamum                                                                                          |
| ESTRUTURA DE DADOS La                                                 | bSoft II (                                                       | 2M2345<br>13/02/2023 -<br>23/06/2023)    | Organização Didática dos Cursos                                                                   |
| EXTENSÃO UNIVERSITÁRIA I La                                           | bSoft III (                                                      | 6M23<br>13/02/2023 -<br>23/06/2023)      | Dados Institucionais                                                                              |
| PESQUISA EM INFORMÁTICA La                                            | bSoft III (                                                      | 6M45<br>13/02/2023 - C                   | urso: SISTEMAS DE INFORMAÇÃO/CAMP/CAMB -<br>CAMBORIÚ - BACHARELADO - M                            |

![](_page_4_Picture_3.jpeg)

# Selecionar ciente da Declaração e Ano/Período da Solicitação 2024/1 > Clicar em Continuar.

![](_page_5_Picture_1.jpeg)

![](_page_5_Picture_2.jpeg)

PAE:

Programa

de Auxílios Estudantis

## Conferir o Endereço da Família e Contatos, se for o caso, atualizá-lo > Clicar em Continuar.

![](_page_6_Picture_1.jpeg)

| IFC - SI            | GAA - Sistema Integrado de                                                 | Gestão de Atividades Acadêmicas                                |                        | A+ A                               | -   Ajuda?   Temp       | oo de Sessão: 01:00 SAIR |
|---------------------|----------------------------------------------------------------------------|----------------------------------------------------------------|------------------------|------------------------------------|-------------------------|--------------------------|
|                     | (Deslogar)                                                                 | Semestre a                                                     | atual: 2023.1          | 🎯 Módulos                          | 付 Caixa Postal          | 🍗 Abrir Chamado          |
| CAMPUS CA           | MBORIU (11.01.03)                                                          |                                                                |                        | 📲 Menu Discente                    | 👮 Alterar senha         |                          |
| TURMA               | VIRTUAL > CADASTRO ÚNICO                                                   | o de Bolsistas > Endereço da F                                 | AMÍLIA E CO            | ONTATOS                            |                         |                          |
|                     |                                                                            |                                                                |                        |                                    |                         |                          |
|                     |                                                                            | Endereço da Fami                                               | lia e Contato:         | S                                  |                         |                          |
| Caso vo<br>para det | cê não more com sua familia, é nece<br>terminar as condições socioeconômio | essário informar o endereço. Durante o es<br>cas do candidato. | tudo socioecor         | nômico feito pelas assis           | tentes sociais esse da  | ido será relevante       |
|                     | CEP:                                                                       | Bairro:                                                        | Telefone               | Celular:                           |                         |                          |
|                     | Rua:                                                                       | <b>Número:</b> 938                                             | Telefor                | ne Fixo:                           |                         |                          |
|                     | Cidade: CAMBORIÚ                                                           | UF: SC                                                         |                        | Email: emailfake@fal               | kedomain.com            |                          |
|                     |                                                                            |                                                                |                        |                                    |                         |                          |
|                     |                                                                            | O Endereço da Família e Contatos são                           | diferentes do a        | apresentado acima?                 |                         |                          |
|                     |                                                                            | <b>S</b>                                                       |                        |                                    |                         |                          |
|                     |                                                                            | Endereço da Famí                                               | LIA E CONT             | ATOS                               |                         |                          |
|                     | CEP: * 890                                                                 | 051000 🥄 🔍 (clique na lupa para busc                           | ar o endereço          | do CEP informado)                  |                         |                          |
|                     | Logradouro: *                                                              | ia 🗸                                                           |                        |                                    | N.                      |                          |
|                     | Bairro:                                                                    | Comple                                                         | mento:                 |                                    |                         |                          |
|                     | UF: * Sa                                                                   | inta Catarina 💙 Muni                                           | cípio: * BLUM          | 1ENAU                              | ~                       |                          |
|                     |                                                                            | (comonto púmoros) Tol Co                                       |                        | (somente                           |                         |                          |
|                     | iei. Fixo. 🖌                                                               | (somence numeros) i lei. Ce                                    | númei                  | ros)                               |                         |                          |
|                     | E-mail: \star em                                                           | nailfake@fakedomain.com                                        |                        |                                    |                         |                          |
|                     |                                                                            | Continuar                                                      | >>>                    | tório                              |                         |                          |
|                     |                                                                            | Turma Vi                                                       | rtual                  |                                    |                         |                          |
|                     | SIGAA   Diretoria de Te                                                    | ecnologia da Informação - (47) 333 <u>1-7800   Co</u>          | pyright © 2 <u>006</u> | -2023 - UFRN - sig <u>aa-tes</u> t | te.sigaa01 - v4.10.0.11 |                          |
|                     |                                                                            |                                                                |                        |                                    |                         |                          |

![](_page_6_Picture_3.jpeg)

Preencher corretamente todas as perguntas do Questionário Socioeconômico.

![](_page_7_Picture_1.jpeg)

| - SIGAA - Sistema Integrado de Gestão de Ativida | des Acadêmicas            | A+ /            | A- Ajuda? Tem,  | no de Sessão: 01:00 SI |
|--------------------------------------------------|---------------------------|-----------------|-----------------|------------------------|
| (Deslogar)                                       | Semestre atual: 2023.1    | 🎯 Módulos       | 🕩 Caixa Postal  | 🍗 Abrir Chamado        |
| JS CAMBORIU (11.01.03)                           | _                         | 😋 Menu Discente | 👷 Alterar senha |                        |
| irma Virtual > Cadastro Único                    |                           |                 |                 |                        |
|                                                  |                           |                 |                 |                        |
|                                                  | Adesão ao Cadastro Únic   | 0               |                 |                        |
|                                                  | QUESTIONÁRIO SOCIOECONÔMI | ICO             |                 |                        |
| 1. QUAL A IDENTIDADE DE GÊNERO DO ESTUDANTE?     | *                         |                 |                 |                        |
|                                                  |                           |                 |                 |                        |
|                                                  |                           |                 |                 |                        |
|                                                  |                           |                 |                 |                        |
| Ooutro                                           |                           |                 |                 |                        |
| prefiro não responder                            |                           |                 |                 |                        |
| 2 O ESTUDANTE É PROVENIENTE DE ESCOLA?           |                           |                 |                 |                        |
|                                                  |                           |                 |                 |                        |
| Pública                                          |                           |                 |                 |                        |
|                                                  |                           |                 |                 |                        |
|                                                  |                           |                 |                 |                        |
| 3. O ESTUDANTE RESIDE NA MORADIA ESTUDANTIL?     | *                         |                 |                 |                        |
|                                                  |                           |                 |                 |                        |
| ⊖ sim                                            |                           |                 |                 |                        |
| ⊖ não                                            |                           |                 |                 |                        |
|                                                  |                           |                 |                 |                        |
| 4. QUAL A SITUAÇÃO DE MORADIA DO ESTUDANTE?      |                           |                 |                 |                        |
| O reside com a família                           |                           |                 |                 |                        |
|                                                  |                           |                 |                 |                        |
|                                                  |                           |                 |                 |                        |
|                                                  |                           |                 |                 |                        |
| reside em republica/colegas                      |                           |                 |                 |                        |
|                                                  |                           |                 |                 |                        |

![](_page_7_Picture_3.jpeg)

# Anexar documentos em PDF, caso necessário > Conferir todas as respostas > Clicar em Continuar.

| ⊖ sim                                                                                                    |                                                                                                    |
|----------------------------------------------------------------------------------------------------|----------------------------------------------------------------------------------------------------|
| O não                                                                                                    |                                                                                                    |
|                                                                                                    |                                                                                                    |
| 18. SE RECEBE BOLSA DO IFC, APRESENTAR DEC                                                                                                    | LARAÇÃO DO COORDENADOR DO PROJETO. (Apenas arquivos PDF).                                                                                                    |
| Feelber erruiten Northum er e enelleide                                                                                                    |                                                                                                    |
| Esconer arquivo Nenhum aro escolhido                                                                                                    |                                                                                                    |
| 9. O ESTUDANTE TEM ALGUM MEMBRO FAMILIAR                                                                                                    | R QUE TAMBÉM ESTÁ SOLICITANDO OS AUXÍLIO ESTUDANTIL DO PAE? 🖈                                                                                                    |
|                                                                                                    |                                                                                                    |
| ⊖ sim                                                                                                    |                                                                                                    |
|                                                                                                    |                                                                                                    |
|                                                                                                    |                                                                                                    |
| 0. SE A RESPOSTA ANTERIOR FOR SIM. INFORMA                                                                                                    | AR PARENTESCO E NOME DO MEMBRO FAMILIAR. (Número máximo de Caracteres: 100)                                                                                                    |
|                                                                                                    |                                                                                                    |
| (0 Caractores Digitados)                                                                                                    | 1                                                                                                    |
| (0 Caracteres Digitados)                                                                                                    | 4                                                                                                    |
| (0 Caracteres Digitados)<br>21. Quantas disciplinas você cursa atualmente? ( Qu                                                                                                    | uantidade máxima de números: 12 )                                                                                                    |
| (0 Caracteres Digitados)<br>21. Quantas disciplinas você cursa atualmente? ( Q                                                                                                    | uantidade máxima de números: 12 )                                                                                                    |
| (0 Caracteres Digitados)<br>21. Quantas disciplinas você cursa atualmente? ( Qu                                                                                                    | uantidade máxima de números: 12 )                                                                                                    |
| (0 Caracteres Digitados)<br>21. Quantas disciplinas você cursa atualmente? ( Qu<br>22. Caso o estudante não esteja cursando o mínimo<br>nformado o motivo do não cumprimento                                                                                                    | uantidade máxima de números: 12 )                                                                                                    |
| (0 Caracteres Digitados)<br>21. Quantas disciplinas você cursa atualmente? ( Qu<br>22. Caso o estudante não esteja cursando o mínimo<br>nformado o motivo do não cumprimento                                                                                                    | a uantidade máxima de números: 12 )<br>o de disciplinas, deverá anexar uma declaração do coordenador de curso, por meio da qual seja                                                                               |
| (0 Caracteres Digitados)<br>21. Quantas disciplinas você cursa atualmente? ( Quantas disciplinas você cursa atualmente? ( Quantas disciplinas você cursa atualmente? ( Quantas disciplinas disconsection)<br>22. Caso o estudante não esteja cursando o mínimo nformado o motivo do não cumprimento<br>Escolher arquivo Nenhum aro escolhido                                                                                                    | uantidade máxima de números: 12 )                                                                                                    |
| (0 Caracteres Digitados)<br>21. Quantas disciplinas você cursa atualmente? ( Qu<br>22. Caso o estudante não esteja cursando o mínimo<br>informado o motivo do não cumprimento<br>Escolher arquivo Nenhum aro escolhido                                                                                                    | uantidade máxima de números: 12 )<br>o de disciplinas, deverá anexar uma declaração do coordenador de curso, por meio da qual seja                                                                                 |
| (0 Caracteres Digitados)<br>21. Quantas disciplinas você cursa atualmente? ( Qu<br>22. Caso o estudante não esteja cursando o mínimo<br>nformado o motivo do não cumprimento<br>Escolher arquivo Nenhum aro escolhido                                                                                                    | uantidade máxima de números: 12 )<br>o de disciplinas, deverá anexar uma declaração do coordenador de curso, por meio da qual seja                                                                                 |
| (0 Caracteres Digitados)<br>21. Quantas disciplinas você cursa atualmente? ( Qu<br>22. Caso o estudante não esteja cursando o mínimo<br>nformado o motivo do não cumprimento<br>Escolher arquivo Nenhum aro escolhido                                                                                                    | uantidade máxima de números: 12 )  de disciplinas, deverá anexar uma declaração do coordenador de curso, por meio da qual seja  Cancelar Continuar >>  Cancelar Continuar >>  Campos de preenchimento obrigatório. |
| (0 Caracteres Digitados)<br>1. Quantas disciplinas você cursa atualmente? ( Quantas disciplinas você cursa atualmente? ( Quantas disciplinas você cursa atualm | uuntidade máxima de números: 12 )  o de disciplinas, deverá anexar uma declaração do coordenador de curso, por meio da qual seja  Cancelar Continuar >>  Cancelar Continuar >>  Turma Virtual                      |

![](_page_8_Picture_2.jpeg)

PAE:

Programa de Auxílios

Estudantis

Preencher as informações complementares para cálculo do IVS conforme situação socioeconômica de sua família.

![](_page_9_Picture_1.jpeg)

![](_page_9_Picture_2.jpeg)

PAE:

Programa

de Auxílios Estudantis

# Inserir todos os membros do grupo familiar, iniciando pelo estudante > Clicar em Adicionar Participante.

![](_page_10_Picture_1.jpeg)

|        | A - Sistema Integrado de Gestão de                                                                                                    | Atividades Academicas                                                                                                    | A+ A-                                                                                                    | Ajuda? Tempo                                                                       | de Sessão: 00:30              |
|--------|----------------------------------------------------------------------------------------------------|----------------------------------------------------------------------------------------------------|----------------------------------------------------------------------------------------------------|------------------------------------------------------------------------------------|-------------------------------|
|        | (Deslogar)                                                                                                    | Semestre atual: 2023.1                                                                                                    | 🤪 Módulos (                                                                                                  | 퉬 Caixa Postal                                                                     | 🍗 Abrir Chamae                |
| CAMDO  | KIO (11.01.03)                                                                                                    |                                                                                                    | 📲 Menu Discente                                                                                              | nlterar senha                                                                      |                               |
| RTAL D | o Discente > Cadastro Único                                                                                                    |                                                                                                    |                                                                                                    |                                                                                    |                               |
|        |                                                                                                    | Adesão ao Cadastro Úni                                                                                                    | co                                                                                                    |                                                                                    |                               |
|        |                                                                                                    | GRUPO FAMILIAR                                                                                                    |                                                                                                    |                                                                                    |                               |
|        | Indique todas as pessoas que contribue<br>incluindo você. (Em caso do membro<br>descontar taxas como imposto de renda,<br>recursos de Programas Sociais como Auxí | em e/ou dependem da renda da sua fam<br>familiar não trabalhar declarar R\$0 como<br>FGTS, 13º salário, auxílio alimentação/trans<br>lio Emergencial, Auxílio Brasil, entre outros, | ília, mesmo que não res<br>renda). Você deve utiliza<br>porte e entre outros. Tam<br>conforme Portaria Norma | idam no mesmo en<br>ar a Renda Bruta mo<br>bém não entra neste<br>tiva nº 11/2021. | dereço,<br>ensal e<br>cálculo |
|        |                                                                                                    |                                                                                                    |                                                                                                    |                                                                                    |                               |
|        |                                                                                                    |                                                                                                    |                                                                                                    |                                                                                    |                               |
|        | Valor da Renda Bruta: *                                                                                                    |                                                                                                    |                                                                                                    |                                                                                    |                               |
|        | Sexo: \star 🔘 Masculino                                                                                                    |                                                                                                    |                                                                                                    |                                                                                    |                               |
|        | Grau de Parentesco: * SELECIONE                                                                                                    | ~                                                                                                    |                                                                                                    |                                                                                    |                               |
|        |                                                                                                    |                                                                                                    |                                                                                                    |                                                                                    |                               |
|        |                                                                                                    | Adicionar Participante                                                                                                    |                                                                                                    |                                                                                    |                               |
|        |                                                                                                    | 🥑 : Remover Membro                                                                                                    |                                                                                                    |                                                                                    |                               |
|        |                                                                                                    | LISTAGEM DO GRUPO FAMILIA                                                                                                    | AR                                                                                                    |                                                                                    |                               |
|        |                                                                                                    |                                                                                                    |                                                                                                    |                                                                                    |                               |
| С      | PF Nome                                                                                                    |                                                                                                    | Renda                                                                                                    | Grau de Parent                                                                     | esco                          |

![](_page_10_Picture_3.jpeg)

Escolher Tipo de Comprovação: Discente ou Membro do Grupo Familiar > Selecionar o Tipo de Documento > Escolher o arquivo > Adicionar Documento > Submeter. \*Inserir todos os documentos do grupo familiar, conforme Relação de Documentos Obrigatórios.

![](_page_11_Picture_1.jpeg)

#### **DOCUMENTOS COMPROBATÓRIOS**

Realize a inserção da documentação comprobatória para adesão ao Cadastro Único. É importante lembrar que a documentação é de extrema importância para a solicitação e a permanência no Programa de Auxílios Estudantis.

Caso julgue necessário, a assistente social poderá identificar que em seu Cadastro Único possui pendências quanto à documentação. Sendo solicitado inserir, via Portal do Discente, a documentação faltante.

| Tipo de Comprovação: \star 🔘 Discente 🔍 Membro do Grupo Familiar                                                                 |   |
|----------------------------------------------------------------------------------------------------|---|
| Discente:                                                                                                    |   |
| Tipo de Documento: * SELECIONE                                                                                                   | ] |
| Documento: * Escolher arquivo Nenhum arquivo escolhido                                                                           |   |
| Adicionar Documento                                                                                                    |   |
| DOCUMENTOS ANEXADOS                                                                                                    |   |
| Nenhum documento anexado.                                                                                                    |   |
| Submeter Cancelar                                                                                                    |   |
| 🖈 Campos de preenchimento obrigatório.                                                                                           |   |
| Portal do Discente                                                                                                    |   |
| SIGAA   Diretoria de Tecnologia da Informação - (47) 3331-7800   Copyright © 2006-2023 - UFRN - sigaa-teste.sigaa01 - v4.10.0.13 |   |
|                                                                                                    |   |

![](_page_11_Picture_6.jpeg)

![](_page_12_Picture_0.jpeg)

## <u>2<sup>a</sup> ETAPA</u> SOLICITAÇÃO DE BOLSA AUXÍLIO INSCRIÇÃO NO PAE

![](_page_12_Picture_2.jpeg)

# Acessar Bolsas > Solicitação de Bolsas > Solicitação de Bolsas Auxílio

![](_page_13_Picture_1.jpeg)

| FC - SIGAA - Sistema Integrado de Gestão de Ativi                     | idades Acadêmicas                                          | 1                                                                                   | A+ A-   Aju                 | da? Tempo de Sessão: 00:56 SAIR                                                  |
|-----------------------------------------------------------------------|------------------------------------------------------------|-------------------------------------------------------------------------------------|-----------------------------|----------------------------------------------------------------------------------|
| (Deslogar)<br>AMPUS CAMBORIU (11.01.03)                               | Semestre atual: 2                                          | 2023.1 🥥 Módulos                                                                    | Caixa 🧖 Altera              | Postal 🏷 Abrir Chamado<br>Ir senha                                               |
| 📦 Ensino 🍦 Pesquisa 🤝 Extensão 谋 Monitoria 🔌 Açõe                     | es Associadas 🔓 Bolsas 🚺 Es                                | tágio 🛛 🗿 Relações Inter                                                            | nacionais  🍓 O              | utros                                                                            |
| Não há notícias cadastradas.                                          | Cadastro Úni<br>Declaração d<br>Oportunidade<br>Acompanhar | co (Questionário Socioeco<br>e Bolsista<br>es de Bolsa<br>Meus Registros de Interes | nômico) )<br>tua<br>sse leu | Mensagens<br>lizar Foto e Perfil<br>s Dados Pessoais                             |
|                                                                       | Solicitação de                                             | e Bolsas                                                                            | •                           | Solicitação de Bolsa Auxílio                                                     |
| Turmas do Semestre<br>Últimas Atualizações                            |                                                            | << Parar >>                                                                         | ALISSON                     | Solicitar Desbloqueio de Acesso ao RU<br>Acompanhar Solicitação de Bolsa Auxílio |
| 27/06/2023 - ADMINISTRAÇÃO DE SERVIDORES (2023.1)<br>Tarefa alterada. |                                                            |                                                                                     | 2                           | Acompanhar Solicitação de Desbloqueio o<br>Renovar Bolsa Auxílio                 |
| Componente Curricular                                                 | Local                                                      | Horário                                                                             |                             |                                                                                  |
| 2023.1<br>ADMINISTRAÇÃO DE SERVIDORES                                 | CAMBORIÚ/SC                                                |                                                                                     | Comunidad                   | e Virtual                                                                        |
| DATA WAREHOUSE                                                        | LabRedes                                                   | 4M2345<br>(13/02/2023 -<br>23/06/2023)                                              |                             | Pergamum                                                                         |
| ESTRUTURA DE DADOS                                                    | LabSoft II                                                 | 2M2345<br>(13/02/2023 -<br>23/06/2023)                                              | Orgar                       | nização Didática dos Cursos<br>Calendário Acadêmico                              |
|                                                                       |                                                            |                                                                                     |                             |                                                                                  |

![](_page_13_Picture_3.jpeg)

Ler as instruções >Selecionar Ano e Período da Solicitação > Selecionar > Tipo de Bolsa> Auxílio estudantil Selecionar > "Eu li e compreendi as instruções e prazos informados acima" > Clicar em Continuar.

![](_page_14_Picture_1.jpeg)

| IFC - SIGAA - Sistem                              | a Integrado de Gestã       | o de Atividades Ac     | adêmicas                     | A                      | + A- Ajuda? Ter             | mpo de Sessão: 00:56 SAIR |  |  |
|---------------------------------------------------|----------------------------|------------------------|------------------------------|------------------------|-----------------------------|---------------------------|--|--|
|                                                   | ,Jeslogar)                 |                        | Semestre atual: 2023         | 1 🥡 Módulos            | 🔥 Caixa Postal              | 🍗 Abrir Chamado           |  |  |
| CAMPUS CAMBORIU (11.01.03)                        |                            |                        |                              | 📲 Menu Discente        | e 🧖 Alterar senha           |                           |  |  |
| Portal do Discente > Solicitação de Bolsa Auxílio |                            |                        |                              |                        |                             |                           |  |  |
| Programa de Auxílios Es                           | tudantis (PAF) regula      | POR FAVO               | DR, LEIA AS INSTRUÇÕE        | S ABAIXO               | bertura do presente edit    | al contendo as normas     |  |  |
| referentes ao Programa, c                         | onforme estabelecido a     | a seguir, para o ano   | de 2023.                     | , tornam publica a a   |                             | ai, contendo as normas    |  |  |
|                                                   |                            | PE                     | RÍODOS DE INSCRIÇ            | ÃO                     |                             |                           |  |  |
| Tipo da Bolsa                                     | Início                     | Fim                    | Hora término                 | Município Di           | scentes permitidos          |                           |  |  |
| AUXILIO ESTUDANTIL                                | 10/07/2023                 | 20/07/2023             | -                            | CAMBORIÚ Di            | scentes novatos / Discen    | tes veteranos             |  |  |
| Dados da Solicitaçã                               | 0                          |                        |                              |                        |                             |                           |  |  |
| • Ano e Período da Solicitaçã                     | io: \star 2023.2 🗸         |                        |                              |                        |                             |                           |  |  |
| Tipo de Bols                                      | a: \star AUXILIO ESTUDA    | NTIL 🗸                 |                              |                        |                             |                           |  |  |
|                                                   | 🗹 Eu li e compreend        | i as instruções e pra  | zos informados acima.        |                        |                             |                           |  |  |
|                                                   |                            |                        | Cancelar Continuar >>>       |                        |                             |                           |  |  |
|                                                   |                            |                        | Portal do Discente           | ,                      |                             |                           |  |  |
| SIG                                               | AA   Diretoria de Tecnolog | ia da Informação - (47 | 7) 3331-7800   Copyright © 2 | 006-2023 - UFRN - siga | a-teste.sigaa01 - v4.10.0.1 | 3                         |  |  |

![](_page_14_Picture_3.jpeg)

Conferir Dados do Discente > Justificar o Requerimento do Auxílio Estudantil > Clicar em Cadastrar.

![](_page_15_Picture_1.jpeg)

![](_page_15_Picture_2.jpeg)

PAE:

Programa de Auxílios

**Estudantis** 

### Após finalizar a Solicitação de Bolsa Auxílio será emitido o seu COMPROVANTE DE INSCRIÇÃO NO PROGRAMA DE AUXÍLIOS ESTUDANTIS

![](_page_16_Picture_1.jpeg)

![](_page_16_Picture_2.jpeg)

#### Ministério da Educação Secretaria de Educação Profissional e Tecnológica Instituto Federal Catarinense

Емітідо ем 20/07/2023 10:56

#### Número do Comprovante: 5

MATRÍCULA: DISCENTE: CURSO: AGRONOMIA/CAMP/RSUL - RIO DO SUL - BACHARELADO CEP: BAIRRO: RUA: MARIETA NÚMERO: CIDADE: SÃO JOÃO DE MERITI UF: RJ TIPO DA BOLSA AUXÍLIO: AUXILIO ESTUDANTIL

#### INSCRIÇÃO SOLICITADA COM SUCESSO

Lembre-se que o processo seletivo para Programa de Auxílios Estudantis é realizado em várias etapas. Portanto, é de responsabilidade do estudante a observação de toda a documentação obrigatória necessária, bem como seu envio dentro dos prazos definidos em edital.

Autenticação: 58e4c1c255c8f49e591e334d5631e2c42a0501f2

【 Voltar 🛛 SIGAA | Diretoria de Tecnologia da Informação - (47) 3331-7800 | Copyright © 2006-2023 - UFRN - sigaa-teste.sigaa01 👘 Imprimir

![](_page_16_Picture_11.jpeg)

## <u>ETAPA</u> <u>PENDENTE DE DOCUMENTAÇÃO</u>

- Quando o estudante aderir o cadastro único (questionário socioeconômico) e solicitar sua inscrição, as informações serão conferidas e analisadas pela Comissão do PAE e/ou pela Assistente Social.
- Pode ocorrer falta de documentação, informação incompleta ou incorreta e quando isso acontecer será enviado e-mail notificando o estudante para atualizar seu cadastro único.
- Para atualizar seus cadastro único, o estudante deverá acessar: Bolsas > Consultar Adesões e acrescentar/anexar as informações que faltam.

![](_page_17_Picture_4.jpeg)

PAE:

le Auxílio Estudanti

## IMPORTANTE

![](_page_18_Picture_1.jpeg)

- Ler com atenção todas as informações no <u>SIGAA;</u>
- Preencher corretamente as informações de todos os membros do seu grupo familiar para que sua inscrição seja analisada;
- Todos os documentos devem ser anexados em formato PDF;
- Ler com atenção a **Relação de Documentos Obrigatórios**, disponibilizada no site do IFC;
- As etapas Cadastro Único (Questionário Socioeconômico) e Solicitação e Bolsa Auxílio serão feitas no <u>SIGAA</u> e as etapas Recursos e Entrega de Termo de Compromisso serão feitas em Formulário Específico, disponibilizado no Edital.
- Lembrando: Antes de realizar a inscrição é necessário informar seus dados bancários acessando: Portal do Discente > Meus Dados Pessoais. Caso ainda não possua conta bancária, poderá inserir a dos pais/responsáveis e depois alterá-la. Sem essa informação não é possível participar do PAE.

![](_page_18_Picture_8.jpeg)